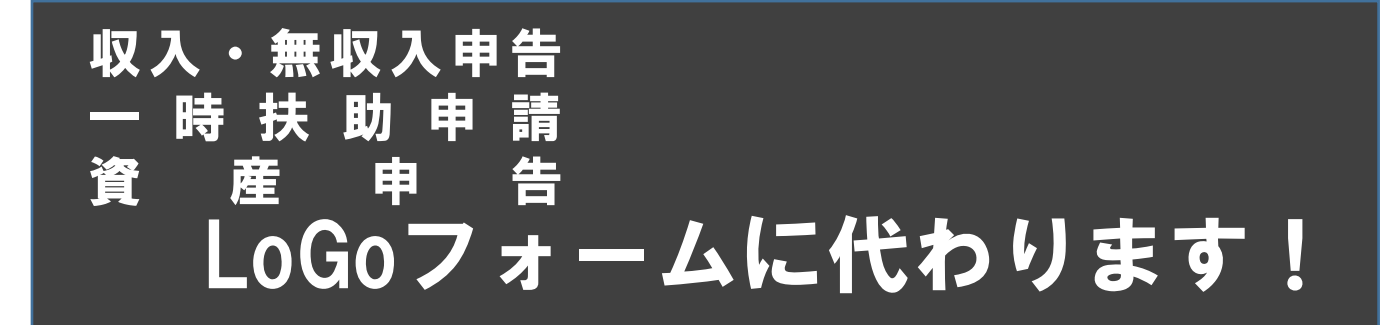

## ◆まずはこちらにアクセス

収入・無収入申告

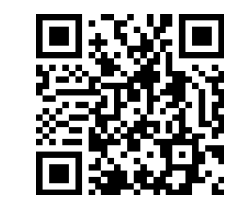

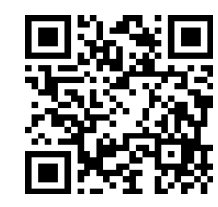

一時扶助申請

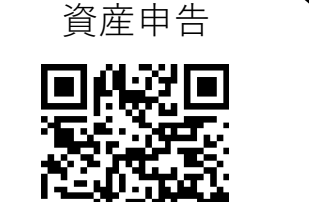

東京都西多摩福祉事務所

⇒「LoGoフォーム」のページが開きます。

※検索の場合:西多摩福祉事務所のページにアクセスし、「事業内容」より「生活保護」をクリック。 該当する申請内容を選択、LoGoフォームのページが開きます。

## ◆手順

① LoGoフォームの申請者情報登録を行う。※既に登録済の方は不要です。

ページ下部の「新規アカウント登録」をクリック。

表示された「**新規アカウント登録**」が 表示されます。

2. 「新規アカウント」にメールアドレス を入力します。「アカウント登録用のメー ルアドレスのメールを送信」を押します。

 3.登録したメールアドレスに通知が届き ます。アカウント登録のために名前・住所 等を入力します。

すべて入力したら「**確認**」をクリック、 内容を確認し「**登録**」をクリックしてくだ さい。

4.登録が完了したら、アカウント登録完
 了のメールが届きます。

LoGoフォームアカウントをお持ちでない方

<u>新規アカウント登録</u>

| Logoフォーム                                                                                                  |  |  |
|----------------------------------------------------------------------------------------------------|--|--|
| 新規アカウント登録                                                                                                 |  |  |
| 受信が可能なメールアドレスを入力してください。<br>アカウント登録用のメールをお送りします。<br>※「no-reply@logoform.jp」が受信拒否設定になっていないか、事前にご確認く<br>ださい。 |  |  |
| メールアドレス<br>0/128                                                                                          |  |  |
| アカウント登録用のメールを送信                                                                                           |  |  |

※注意点:パスワードは画面に従い入力してください。忘れないようにメモしましょう。
下記の登録方法は東京都オンライン申請操作手順を参照ください。

logoform-manual-pc-pdf

## ②申告・申請を行う。

1. 「**LoGoフォーム**」をクリックします。

①で登録した申請者IDとパスワードを
 入力し、ログインします。

申告・申請する内容を入力し、画面下
 「確認画面へ進む」をクリック、内容を確認し、「送信」をクリックすれば、申請は
 完了です。

## Fを メールアドレスまたはログインD ログインDを設定した場合メールアドレスではログインできません 0/128 パスワード 0/16 0/16 0/16 0/16 ○グイン こう 確認画面へ進む → 送信

LoGoフォーム

| <収入・無収入申告の場合>                                                                                                    | <一時扶助申請の場合>                                                                         |  |
|----------------------------------------------------------------------------------------------------|-------------------------------------------------------------------------------------|--|
| <b>申告内容 必須</b> 該当する申告内容を<br>〇 収入申告 〇 無収入申告<br>選択して下さい。                                                             | 1 扶助の種類・内容 必須       申請する扶助         □ 生活扶助       の種類を選択         □ 住宅扶助       して下さい。  |  |
| 【例】1月5日に給料80,000円、1月15日に児<br>董手当15,000円を受け取った場合の申告<br>①「収入申告(1)」に給料について入力<br>※交通費、雇用保険料などについても入力<br><b>収入申告(1)</b> | <ul> <li>教育扶助</li> <li>生業扶助</li> <li>医療扶助</li> <li>介護扶助</li> </ul>                  |  |
| ■                                                                                                    | <ul> <li>②「収入申告(2)」に手当について入力</li> <li>収入申告(2)</li> <li>受領月日(2)</li> <li></li> </ul> |  |
| 給料明細や通帳などのデータ添<br>付を忘れずにお願いします<br>い合わせ先                                                                            | 3 就労収入の収入総額(2)                                                                      |  |

| ○操作方法について     | :「LoGoフォームヘルプデスク」    | 【TEL】0120-711-123(平日9時~17時)       |
|---------------|----------------------|-----------------------------------|
| ○申告・申請の入力について | : 西多摩福祉事務所の担当ケースワーカー | 【TEL】0428-22-1165(平日8時30分~17時45分) |